## **Payment Verification**

Step 1: Go to the URL <u>https://hpspc.org</u>. Click on the "Login" button. 📞 0177-2621842 🔤 support@ News and events Pha Re PHARMACY Registration Downloads CPE FAQs Media Contact Us Home About Us 🗸 DIC ~ . 3 Notice wals for 2021 will start from January 12, 2021 from 11.00 AM onwards for all those who had renewed or registered till December 2019. 2. Registration to PRTS 3. Registration Renewal 4. C 🐴 ABOUT US 🐴

Step 2: A Login screen will open. Fill out your login details, click on the "Login" button.

| HARMACY                                       | limachal Pra<br>Pharmacy | desh State<br>Council                           |
|-----------------------------------------------|--------------------------|-------------------------------------------------|
| Pharm                                         | acist Registration       | & Renewal System                                |
|                                               | User Login               |                                                 |
| Email ID                                      | Enter Email ID           |                                                 |
| Password                                      | Enter Password           |                                                 |
| Captcha Code                                  | Enter Captcha            | U SG <sub>XI</sub> Refrest                      |
| Not able to Login<br>Click here to create you | ?<br>ır profile          | Forgot Password ?<br>Click Here to Get Password |
| -                                             | Login                    |                                                 |
| Contact our sup                               | port team on +91 788885  | 0475 for technical support.                     |

| Step 3: Afte                                                                              | er login, the Ap         | olicant's <b>Profile</b> will dis | play on the screen.                                 |               |                |
|-------------------------------------------------------------------------------------------|--------------------------|-----------------------------------|-----------------------------------------------------|---------------|----------------|
| jui                                                                                       |                          | hal Pradesh State Home            |                                                     |               | HI Nikki Singh |
| Pratitictioner     My Profile     Application Status     Payment History     Apply Online |                          | Miss. Nikki Singh                 | Father's Name :<br>Mother's Name :<br>Gender : Male | -             | Edit Profile 🕼 |
|                                                                                           |                          | Aadhar No :                       | Passport No :                                       | 10000         |                |
|                                                                                           | Registration Detail      |                                   |                                                     |               |                |
|                                                                                           | Registration No<br>12345 | Registration Date<br>18/06/2018   | Last Renewed Date<br>03/01/2019                     | Fee Paid Upto |                |

**Step 4:** If the applicant has attempted to pay the fee multiple times and the payment gets deducted from the bank side, but the confirmation message is not displayed on the screen. In this case, go to the **"Payment History"** tab from the menu bar and click on the **"Verify Payment"** button of every column of the same application no. The transaction status of one of the columns will automatically change from **Not completed** to

Payment successful.

| =                                                                                                    | Himachal Pradesh State<br>PHARMACY<br>Pharmacy Council<br>Home / Pratitictioner / Payment History<br>Hi Nikki Singh - |                                                                                                    |                                                                                          |                                                       |                             |                                                                      |    |                                                            |             |                                                                                                  |     |                                                                                  |
|----------------------------------------------------------------------------------------------------|----------------------------------------------------------------------------------------------------|----------------------------------------------------------------------------------------------------|------------------------------------------------------------------------------------------|-------------------------------------------------------|-----------------------------|----------------------------------------------------------------------|----|------------------------------------------------------------|-------------|--------------------------------------------------------------------------------------------------|-----|----------------------------------------------------------------------------------|
| > Pratitictioner                                                                                            | Payment History                                                                                                    |                                                                                                    |                                                                                          |                                                       |                             |                                                                      |    |                                                            |             |                                                                                                  |     |                                                                                  |
| My Profile                                                                                                  | Show 30 v entries Search:                                                                                             |                                                                                                    |                                                                                          |                                                       |                             |                                                                      |    |                                                            |             |                                                                                                  |     |                                                                                  |
| Application Status                                                                                          |                                                                                                    |                                                                                                    |                                                                                          |                                                       |                             |                                                                      |    |                                                            |             |                                                                                                  |     |                                                                                  |
| Payment History                                                                                             | Sr ↓≞                                                                                                    | ID I                                                                                                    | Date                                                                                     | ↓↑ Date                                               | лі<br>↓1                    | Amount                                                               | J† | Status                                                     | 1†          | Application Type                                                                                 | Ĵ↑  | Application No                                                                   |
| Apply Online                                                                                                | 1                                                                                                    | 61d5698754ad7                                                                                                    | 2022-01-10 10:33:49                                                                      |                                                       |                             | 1,535.40                                                             |    | Not Completed                                              |             | New Registration<br>Application                                                                  |     | 202200011<br>Verify Payment                                                      |
|                                                                                                    | 2                                                                                                    | 61d5698cc48d1                                                                                                    | 2022-01-10 13:07:01                                                                      |                                                       |                             | 1,535.40                                                             |    | Not Completed                                              |             | New Registration<br>Application                                                                  | -   | 202200011<br>Verify Payment                                                      |
|                                                                                                    | Showing                                                                                                    | 1 to 2 of 2 entries                                                                                                    |                                                                                          |                                                       |                             |                                                                      |    |                                                            |             |                                                                                                  | F   | Previous 1 Next                                                                  |
|                                                                                                    |                                                                                                    |                                                                                                    |                                                                                          |                                                       |                             |                                                                      |    |                                                            |             |                                                                                                  |     |                                                                                  |
| Ē<br>▶ Pratitictioner                                                                                       | PHZ                                                                                                    | P STATE<br>Himachal I<br>Revease<br>Pharma                                                                                                    | Pradesh State<br>cy Council                                                              | Home / F                                              | ratitictioner               | Payment History                                                      |    |                                                            |             |                                                                                                  |     | Hi Nikki Singh 🔹                                                                 |
| <ul> <li>Pratitictioner</li> <li>My Profile</li> </ul>                                                      | <b>H</b>                                                                                                    | Himachal I<br>Reverse Pharma                                                                                                    | Pradesh State<br>cy Council                                                              | Home / F                                              | ratitictioner<br><u>Pay</u> | / Payment History<br>ment History                                    |    |                                                            |             | Sam                                                                                              |     | Hi Nikki Singh •                                                                 |
| Pratitictioner My Profile Application Status                                                                | Show                                                                                                    | P. STATE<br>RRAACY<br>Decome<br>NO ventries                                                                                                    | Pradesh State<br>cy Council                                                              | Home / F                                              | ratitictioner<br><u>Pay</u> | / Payment History<br>ment History                                    |    |                                                            |             | Searc                                                                                            | ch: | Hi Nikki Singh •                                                                 |
| <ul> <li>Pratitictioner</li> <li>My Profile</li> <li>Application Status</li> <li>Payment History</li> </ul> | Show :                                                                                                    | Himachal I<br>RMAC<br>0 v entries<br>Transaction Request<br>ID                                                                                                    | Pradesh State<br>cy Council                                                              | Home / F                                              | ratifictioner<br>Pay<br>on  | Payment History<br>ment History<br>Transaction<br>Amount             | 11 | Transaction<br>Status                                      | ιî          | Searc<br>Application Type                                                                        | ch: | Hi Nikki Singh •<br>Application No 🛔                                             |
| Pratitictioner My Profile Application Status Payment History Apply Online                                   | Show Sr La                                                                                                    | Himachal I<br>Pharma<br>entries<br>Transaction Request<br>ID<br>61d5698754ad7                                                                                                    | Pradesh State<br>cy Council                                                              | Home / F                                              | Pay                         | Payment History<br>ment History<br>Transaction<br>Amount<br>1,535.40 | ţţ | Transaction<br>Status<br>Not Completed                     | tt.         | Searce<br>Application Type<br>New Registration<br>Application                                    | ch: | Hi Nikki Singh •<br>Application No J<br>202200011<br>Verty Payment               |
| Pratitictioner My Profile Application Status Payment History Apply Online                                   | Show :                                                                                                    | Himachal I<br>Pharma<br>Pharma<br>Pha | Transaction Request         Date         2022-01-10 10:33:49         2022-01-10 13:07:01 | Home / F<br>Transacti<br>Date<br>2022-01-<br>17.36.49 | Pay<br>Dn<br>11             | Payment History<br>Transaction<br>Amount<br>1,535.40<br>1,535.40     | 11 | Transaction<br>Status<br>Not Completed<br>Payment Successf | tt.<br>Ilui | Searce<br>Application Type<br>New Registration<br>Application<br>New Registration<br>Application | ch: | Hi Nikki Singh •<br>Application No J<br>202200011<br>Verify Payment<br>202200011 |

**Step 5**: Now go to the **"Application Status"** tab from the menu bar, click on the **"Resume Application"** button to resume the application process.

|                                                      | Himachal Pradesh S<br>PHARWACY<br>Pharmacy Count | Hi Nikki Singh <del>v</del>         |                                  |
|------------------------------------------------------|--------------------------------------------------|-------------------------------------|----------------------------------|
| Pratituctioner     My Profile     Application Status | Show 30 V entries                                | Application Status                  | Search:                          |
| Payment History                                      | Sr 11 Application No 11 Applic                   | lication Date                       | 1 Application Status             |
| Apply Online                                         | 1 202200035 20/01/                               | 1/2022 New Registration Application | Initiated Resume Application (2) |
|                                                      | Showing 1 to 1 of 1 entries                      |                                     | Previous 1 Next                  |

**Step 6**: The Payment Details screen will display where the applicant can take a printout and submit the application by clicking on **"Submit and Lock the Application"** option.

| Application No           | 202200035                                |
|--------------------------|------------------------------------------|
| Application Type         | New Registration Application Application |
| Merchant ID              | WL000000019415                           |
| Transaction ID           | 61b248301a6b5                            |
| Transaction Reference No | 54045428                                 |
| Transaction Amount       | 1,535.40                                 |
| Transaction Status       | Transaction is Successful                |
| Transaction DateTime     | 2021-12-10 10:17:21                      |

Submit/Lock Application

**Step 7:** Now click on the **"Application Status"** Tab to view the status of the application i.e Approved/Objected /Rejected. Click on **"Print Report"** to review full application.

|                    | PHAR      | Himachal Prac<br>MACY Pharmacy ( | lesh State<br>Council | / Pratitictioner / Application Status |                    | Hi Nikki Singh <del>▼</del> |
|--------------------|-----------|----------------------------------|-----------------------|---------------------------------------|--------------------|-----------------------------|
|                    |           |                                  |                       | Application Status                    |                    |                             |
| My Profile         | Show 30   | ∽ entries                        |                       |                                       | S                  | learch:                     |
| Application Status | Sr ↓1     | Application No                   | Application Date      | Application Type                      | Application Status | Action 1                    |
| Apply Online       | 1         | 202200028                        | 13/01/2022            | New Registration Application          | Approved           | Print Report 🖨              |
|                    | Showing 1 | to 1 of 1 entries                |                       |                                       |                    | Previous 1 Next             |
|                    |           |                                  |                       |                                       |                    |                             |
|                    |           |                                  |                       |                                       |                    |                             |

**Step 8:** By clicking on the **"Print "** button, the applicant can take a printout of their application. Click on the **"Go Back"** button to access the application status page.

Note: At the time of the collection of the certificate & smart card the candidate must bring original documents along with the receipts of payment for physical verification.

| Swastitya Bhawan Ch                                                                                                    | Himrach al Pradesh St<br><u>atta Shim kata Kusum pri Raad</u><br><u>Shim ka Himachal</u><br>www.hpspc.org                      | ate Pharmacy Council<br><u>Opp. ICICI Bank Kasumpti SDA</u><br>IPradesh 171009<br>Email: dio@hpspc.in                                                                                                    | Cammercial Camples                                                        |                             |  |  |
|----------------------------------------------------------------------------------------------------|----------------------------------------------------------------------------------------------------|----------------------------------------------------------------------------------------------------|---------------------------------------------------------------------------|-----------------------------|--|--|
|                                                                                                    | <u>Application For R</u><br>Application No                                                                                     | newal Application<br>Date :25/01/2022                                                                                                    |                                                                           |                             |  |  |
| To,<br>The Registrar,<br>H.P. State Pharmacy Council,<br>Shim Ia.<br>SUBJECT: Renewal of Registration Certificate:<br>I sumit Kumar Ghadai Son/daughter/wife<br>Tehsil Dist1.<br>I that I an permanent resident of Himschall Prad-<br>That I an permanent resident of Himschall Prad-<br>That I an permanent resident of Himschall Prad-<br>That I an permanent resident of Himschall Prad-<br>That I an permanent resident of Himschall Prad-<br>That I an permanent resident of Himschall Prad-<br>That I an permanent resident of Himschall Prad-<br>Lipster I and Prad-<br>That I and Prad-<br>OR [in case of Pharmacist remotering services 1<br>OR [in case of Pharmacist rendering services 1                                                                                                    | of Shri<br>of Himachal Prade<br>shas given above and in the a<br>imachal Pradesh Council, Shim<br>ywhere ebse, any time.<br>:0 | age Resident of the<br>shido hereby solemnly affirm a<br>pplication.<br>k vide registration No.1111<br>Tehsil<br>Tehsil<br>YHOLESALE drug license vide<br>by the State Drug Lice<br>pt1/Organisation<br>e other Departure | village/town<br>and declare as under:<br>11 Dated 2022-01-20 and I ho<br> | ld na ather<br>desh framand |  |  |
| That I am full time paid employee as per the fo                                                                                                    | llowing details                                                                                                    |                                                                                                    |                                                                           | Diana                       |  |  |
| Penaa Pram                                                                                                    |                                                                                                    |                                                                                                    | Madress                                                                   | Prace                       |  |  |
|                                                                                                    |                                                                                                    |                                                                                                    |                                                                           |                             |  |  |
|                                                                                                    |                                                                                                    |                                                                                                    |                                                                           |                             |  |  |
| <ul> <li>4. That I have never been convicted under any provision of the Drugs and Cosmetic Act, 1940 and Rules. 1945 made there under.</li> <li>5. That I am fully avare of the Rules and Regulation covered under the Pharmacy Act, 1948 and I am adhering to the same.</li> <li>6. That my registration with the HP Pharmacy Council should be cancelled in the event of any activity found to be not in accordance with the Pharmacy Act, 1948 or any information submitted by me found to be fask or incorrect.</li> <li>7. That the above said applicant further state on each that the above are true to the best of my Knowledge and nothing relevant has been concealed there from and as such liverify the same.</li> <li>Place: Chardigari.</li> <li>E-Mail: sum fixmarue rites@gmail.com Contact No: 9023489567</li> </ul> |                                                                                                    |                                                                                                    |                                                                           |                             |  |  |
| F                                                                                                    | ayment Detail                                                                                                    |                                                                                                    | Far Office Us                                                             | e Only                      |  |  |
| Transaction ID                                                                                                    | 61efaec9b98e3                                                                                                    |                                                                                                    | _                                                                         |                             |  |  |
| Transaction Amount                                                                                                    | 614.16                                                                                                    |                                                                                                    | _                                                                         |                             |  |  |
| i ransaction Status<br>Transaction PorteTime                                                                                                    | Payment Successfull                                                                                                    |                                                                                                    | _                                                                         |                             |  |  |
| Transaction DateTime       2022-01-25 01/33/40         Image: Constant Affine time to collect the certificate and card you have to bring original copies of all your documents along with receipt of payment with you for physical verification.                                                                                                    |                                                                                                    |                                                                                                    |                                                                           |                             |  |  |

The applicant can also check his/her application status by scanning the **QR Code** which is available at the top right corner of the form.